# mail

Chipsmall Limited consists of a professional team with an average of over 10 year of expertise in the distribution of electronic components. Based in Hongkong, we have already established firm and mutual-benefit business relationships with customers from, Europe, America and south Asia, supplying obsolete and hard-to-find components to meet their specific needs.

With the principle of "Quality Parts, Customers Priority, Honest Operation, and Considerate Service", our business mainly focus on the distribution of electronic components. Line cards we deal with include Microchip, ALPS, ROHM, Xilinx, Pulse, ON, Everlight and Freescale. Main products comprise IC, Modules, Potentiometer, IC Socket, Relay, Connector. Our parts cover such applications as commercial, industrial, and automotives areas.

We are looking forward to setting up business relationship with you and hope to provide you with the best service and solution. Let us make a better world for our industry!

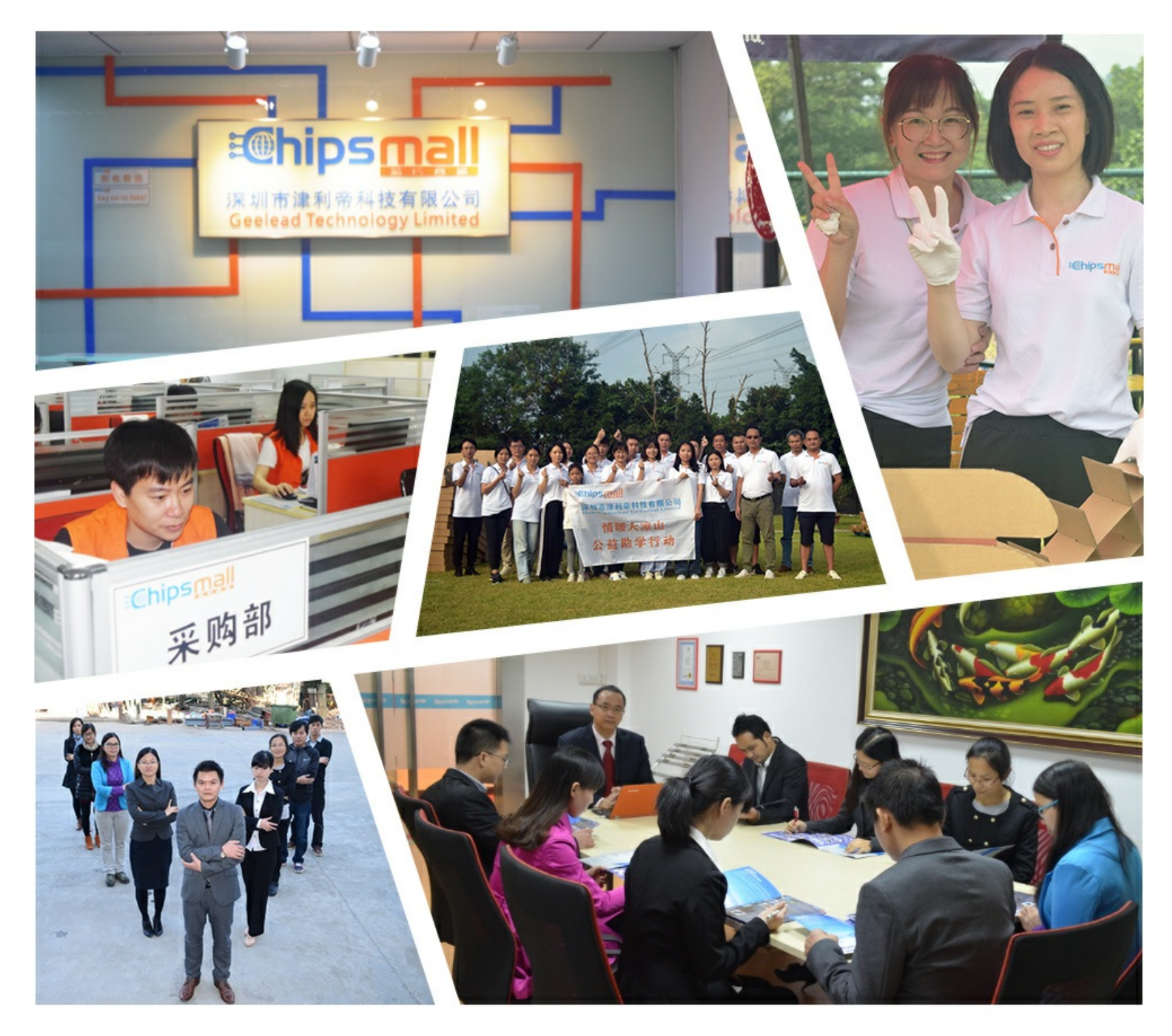

# Contact us

Tel: +86-755-8981 8866 Fax: +86-755-8427 6832 Email & Skype: info@chipsmall.com Web: www.chipsmall.com Address: A1208, Overseas Decoration Building, #122 Zhenhua RD., Futian, Shenzhen, China

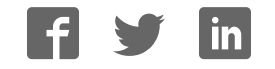

# SP623 IBERT Getting Started Guide (ISE 12.3)

UG752 (v3.0.1) January 26, 2011

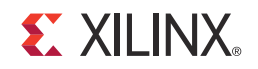

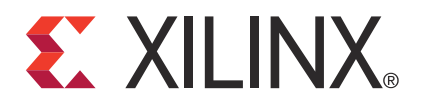

Xilinx is providing this product documentation, hereinafter "Information," to you "AS IS" with no warranty of any kind, express or implied. Xilinx makes no representation that the Information, or any particular implementation thereof, is free from any claims of infringement. You are responsible for obtaining any rights you may require for any implementation based on the Information. All specifications are subject to change without notice.

XILINX EXPRESSLY DISCLAIMS ANY WARRANTY WHATSOEVER WITH RESPECT TO THE ADEQUACY OF THE INFORMATION OR ANY IMPLEMENTATION BASED THEREON, INCLUDING BUT NOT LIMITED TO ANY WARRANTIES OR REPRESENTATIONS THAT THIS IMPLEMENTATION IS FREE FROM CLAIMS OF INFRINGEMENT AND ANY IMPLIED WARRANTIES OF MERCHANTABILITY OR FITNESS FOR A PARTICULAR PURPOSE.

Except as stated herein, none of the Information may be copied, reproduced, distributed, republished, downloaded, displayed, posted, or transmitted in any form or by any means including, but not limited to, electronic, mechanical, photocopying, recording, or otherwise, without the prior written consent of Xilinx.

© Copyright 2010–2011 Xilinx, Inc. XILINX, the Xilinx logo, Virtex, Spartan, ISE, and other designated brands included herein are trademarks of Xilinx in the United States and other countries. All other trademarks are the property of their respective owners.

# **Revision History**

The following table shows the revision history for this document.

| Date     | Version | Revision                                                                                                    |
|----------|---------|----------------------------------------------------------------------------------------------------|
| 06/22/10 | 1.0     | Initial Xilinx release.                                                                                                    |
| 12/20/10 | 2.0     | Revised content to support ISE software, v12.1. Removed explicit instructions describing setup and operation on Duals 245 and 267. Added text and Appendix A to generalize instructions to apply to either Duals 101 and 123 or Duals 245 and 267. Revised Superclock-2 information in Connecting the GTP Transceivers and Reference Clocks, page 7. Revised Figure 1-1, page 6. Included Si570 initialization instructions in Starting the Clock Module, page 14. Added Figure 1-12, page 15. Added Regenerating IBERT Designs, page 20 through page 33. |
| 01/19/11 | 3.0     | Revised document to reflect ChipScope <sup>™</sup> Pro software v12.3.                                                                                                    |
| 01/26/11 | 3.0.1   | Revised cover title. Was: "SP623 IBERT Getting Started Guide." Is: "SP623 IBERT Getting Started Guide (ISE 12.3)."                                                                                                    |

# Table of Contents

| Ov  | erview                                                        |
|-----|---------------------------------------------------------------|
| Ree | quirements                                                    |
| Ru  | nning the IBERT Demonstration                                 |
|     | Extracting the IBERT Demonstration Files                      |
|     | Setting Up the SP623 Board                                    |
|     | Connecting the GTP Transceivers and Reference Clocks          |
|     | Running the IBERT Demonstration                               |
|     | GTP Transceiver Clock Connections                             |
|     | GTP TX/RX Connections                                         |
|     | Configuring the FPGA                                          |
|     | Setting Up the ChipScope Pro Analyzer Tool                    |
|     | Viewing the GTP Transceiver Operation                         |
|     | Stopping the IBERT Demonstration                              |
|     | Repeating the IBERT Demonstration for the Remaining GTP Duals |
| Fre | quency Table                                                  |
| Re  | generating IBERT Designs                                      |
| - ( | Source File Overview                                          |
|     | IBERT Design IP Components                                    |
|     | ibert_s6_xxx Module                                           |
|     | vio_sclk2_control Module                                      |
|     | Design Notes                                                  |
|     | Recreating IBERT Module with CORE Generator                   |
|     | Recompiling the Project                                       |

# Appendix A: Running the IBERT Demonstration on Duals 245 and 267

| GTP Transceiver Clock Connections | 35 |
|-----------------------------------|----|
| GTP TX/RX Connections             | 35 |
| Switch SW3 Setting                | 36 |
| Project Selection                 | 37 |

www.xilinx.com

# SP623 IBERT Getting Started Guide

# Overview

This document provides a procedure for setting up the SP623 Spartan®-6 FPGA GTP Transceiver Characterization Board to run the Integrated Bit Error Ratio Test (IBERT) demonstration. The designs that are required to run the IBERT demonstration are stored in the CompactFlash memory card that is provided with the SP623 board. The demonstration shows the capabilities of the Spartan-6 XC6SLX150T FPGA GTP transceivers.

The IBERT demonstration is divided into two designs included on the CompactFlash memory card. The first design tests the transceivers located on the top half of the FPGA (GTP Duals 101 and 123), the second design tests the transceivers on the bottom half of the FPGA (GTP Duals 245 and 267). This procedure describes the steps to test the top design. The bottom design is tested following the same series of steps with the changes described in Appendix A. The procedure consists of:

- 1. Extracting the IBERT Demonstration Files.
- 2. Setting Up the SP623 Board.
- 3. Connecting the GTP Transceivers and Reference Clocks.
- 4. Configuring the FPGA.
- 5. Setting Up the ChipScope Pro Analyzer Tool.
- 6. Viewing the GTP Transceiver Operation.

The SP623 board is described in detail in <u>UG751</u>, SP623 Spartan-6 FPGA GTP Transceiver Characterization Board User Guide.

# **Requirements**

The equipment and software required to run the demonstration are:

- SP623 Spartan-6 FPGA GTP Transceiver Characterization Board including:
  - 12V DC power adapter
  - CompactFlash memory card containing the IBERT demonstration designs
  - GTP transceiver power supply module (installed on SP623 board)
  - SuperClock-2 module (installed on SP623 board)
  - 12 SMA to SMA cables
- One of these JTAG cables:
  - Platform Cable USB-II (DLC10)
  - Parallel IV Cable (PC4)
- Host PC or Linux system, with USB ports

• Xilinx<sup>®</sup> ChipScope<sup>™</sup> Pro software, version 12.3 or higher. Software is available at: http://www.xilinx.com/chipscopepro

The additional equipment and software required to regenerate the designs are:

- Linux system with Xilinx ISE® Design Suite v12.3 already installed
- SP623 IBERT design source files (provided online as collection rdf0100\_12-3.zip) at:

http://www.xilinx.com/products/boards/sp623/reference\_designs.htm

# **Running the IBERT Demonstration**

## Extracting the IBERT Demonstration Files

The ChipScope Pro Software .cpj project files for the IBERT demonstration are located on the CompactFlash memory card that is provided with the SP623 board. They are also located online along with .bit files for both designs (as collection rdf0098\_12-3.zip) at:

http://www.xilinx.com/products/boards/sp623/reference\_designs.htm

The .cpj files are used to load pre-saved MGT/IBERT and clock module control settings for the demonstration. These files must be copied to a working directory on the host computer. To copy the files from the CompactFlash memory card:

1. Connect the CompactFlash memory card to the host computer.

*Note:* The CompactFlash memory card can be plugged into a host PC's PCMCIA interface using a PCMCIA adapter card.

2. Locate the file sp623.zip on the Compact Flash memory card. The ZIP file content is similar to the files shown in Figure 1-1.

| File Actions Options Help                                                                                                    |
|----------------------------------------------------------------------------------------------------|
| New Open Eavoriter Add Extract View CheckOut Without                                                                         |
| New Open Pavolices Had Exclude New Checkoat Wizar                                                                            |
| Name 🔺 Type Modified Size Ratio Packed Path                                                                                  |
| ॼॎॏ॔sp623_bot.cpj CPJ File 2/4/2010 9:26 AM 92,521 89% 10,101<br>ॼ sp623_top.cpj CPJ File 2/4/2010 9:29 AM 92,515 89% 10,071 |
| Selected O files, O bytes Total 2 files, 181KB 🔵 🔵                                                                           |

### Figure 1-1: ChipScope Software Project Files Included in the sp623.zip File

3. Unzip the files to a working directory on the host computer.

# Setting Up the SP623 Board

*Caution!* The SP623 board can be damaged by electrostatic discharge (ESD). Follow standard ESD prevention measures when handling the board.

To set up the SP623 board:

- 1. Install the GTP transceiver power module:
  - a. Plug the module into connectors J34 and J179.
  - b. Remove DCPS ENABLE jumpers at J184 and J185 located on the SP623 board.
- 2. Verify the four SYSACE JTAG ENABLE jumpers are installed at locations J22, J23, J195, and J196 on the SP623 board.
- 3. Place a jumper across pins 1–2 of the JTAG FMC BYPASS header at J162.
- 4. Enable the 200 MHz LVDS system clock by placing two jumpers (P, N) across pins 1–3 and pins 2–4 of J188.
- 5. Verify there is a 30 MHz oscillator in the SYSTEM ACE CLK oscillator socket at location X1 on the SP623 board.
- 6. Enable the System ACE<sup>™</sup> controller clock by placing the jumper on J4 to the ON position.
- 7. Insert the CompactFlash memory card into the CF card connector (U24) located on the underside of the SP623 board.
- 8. Install the SuperClock-2 module:
  - a. Align the three metal standoffs on the bottom side of the module with the three mounting holes in the CLOCK MODULE interface of the SP623 board.
  - b. Using three 4-40 x 0.25 inch screws, firmly screw down the module from the bottom of the SP623 board.
  - c. On the SuperClock-2 module, place a jumper across pins 1–2 (VCCO) of the CONTROL VOLTAGE header, J18.

## Connecting the GTP Transceivers and Reference Clocks

All GTP transceiver pins are connected to differential SMA connector pairs. The GTP transceivers are grouped into four sets of two (referred to as Duals) which share two differential reference clock pin-pairs. Figure 1-2 shows the SMA locations for the GTP transceiver Duals (Dual 101, Dual 123, Dual 245, and Dual 267) and their associated reference clocks (101 Clocks, 123 Clocks, 245 Clocks, and 267 Clocks).

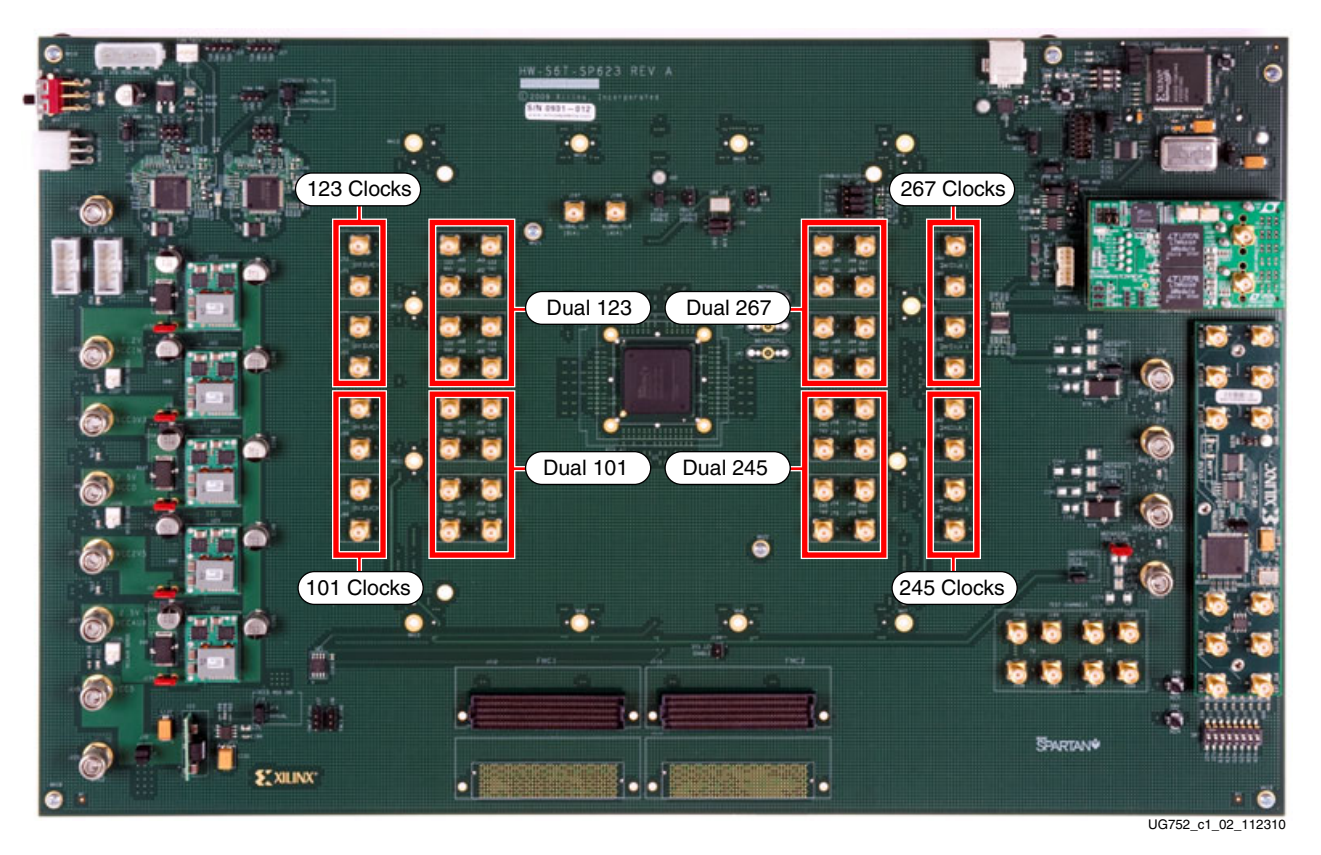

Figure 1-2: GTP Transceiver and Reference Clock SMA Locations

*Note:* The image in Figure 1-2 is for reference only and might not reflect the current revision of the board.

The SuperClock-2 module provides LVDS clock outputs for the GTP transceiver reference clocks in the IBERT demonstration. Figure 1-3 shows the location of the differential clock SMA connectors on the clock module which can be connected to the GTP transceiver reference clock SMAs on the SP623 board. The four SMA pairs labeled "CLKOUT" provide LVDS clock outputs from the Si5378 clock multiplier/jitter attenuator device on the clock module. The SMA pair labeled "Si570\_CLK" provides LVDS clock output from the Si570 programmable oscillator on the clock module. For the IBERT demonstration, the output clock frequencies from both devices are preset to 156.25 MHz. For more information regarding the SuperClock-2 module, refer to UG770, HW-CLK-101-SCLK2 SuperClock-2 Module User Guide.

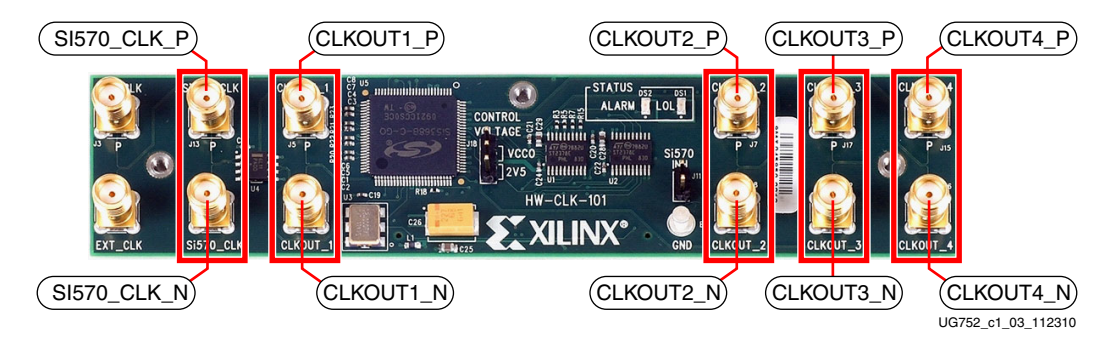

Figure 1-3: SuperClock-2 Module Output Clock SMA Locations

*Note:* The image in Figure 1-3 is for reference only and might not reflect the current revision of the board.

## Running the IBERT Demonstration

This section describes running the IBERT demonstration on Duals 101 and 123.

For running the IBERT demonstration on Duals 245 and 267 refer to Repeating the IBERT Demonstration for the Remaining GTP Duals, page 18.

## **GTP** Transceiver Clock Connections

Refer to Table 1-1 and use four SMA cables to connect the output clock SMAs from the SuperClock-2 module to the reference clock SMAs of GTP Duals 101 and 123 on the SP623 board. In other words, for each row in Table 1-1, connect the source SMA with its corresponding destination SMA. For example, connect CKOUT1\_P (J5) to 101\_REFCLK0\_P (J59).

**Note:** Any one of the five differential output SMA clocks from the clock module can be used to source either REFCLK0\_P|N or REFCLK1\_P|N on the SP623 board. Output clocks from the Si5368 device, specifically CKOUT1\_P|N and CKOUT2\_P|N, are described here and throughout this document as an example.

| Sou        | rce           | Destination   |               |  |
|------------|---------------|---------------|---------------|--|
| SuperClock | -2 Module     | SP623         | Board         |  |
| Net Name   | SMA Connector | Net Name      | SMA Connector |  |
| CKOUT1_P   | J5            | 101_REFCLK0_P | J59           |  |
| CKOUT1_N   | J6            | 101_REFCLK0_N | J60           |  |
| CKOUT2_P   | J7            | 123_REFCLK0_P | J70           |  |
| CKOUT2_N   | J8            | 123_REFCLK0_N | J61           |  |

Table 1-1: Reference Clock Connections for Duals 101 and 123

#### Notes:

1. See Table A-1, page 35 for a listing of reference clock SMA connections for Duals 245 and 267.

## **GTP TX/RX Connections**

Refer to Table 1-2 and use eight SMA cables to connect the transmitter SMAs to the receiver SMAs in GTP Duals 101 and 123. In other words, for each row in Table 1-2, connect the transmitter SMA with its corresponding receiver SMA. For example, connect 101\_TX0\_P (J53) to 101\_RX0\_P (J51) on the SP623 board.

Table 1-2: TX/RX Connections for Duals 101 and 123

| Transn    | nitter        | Rece      | eiver         |
|-----------|---------------|-----------|---------------|
| Net Name  | SMA Connector | Net Name  | SMA Connector |
| 101_TX0_P | J53           | 101_RX0_P | J51           |
| 101_TX0_N | J54           | 101_RX0_N | J52           |
| 101_TX1_P | J57           | 101_RX1_P | J55           |
| 101_TX1_N | J58           | 101_RX1_N | J56           |

| Transn    | nitter        | Receiver  |               |  |
|-----------|---------------|-----------|---------------|--|
| Net Name  | SMA Connector | Net Name  | SMA Connector |  |
| 123_TX0_P | J67           | 123_RX0_P | J68           |  |
| 123_TX0_N | J66           | 123_RX0_N | J69           |  |
| 123_TX1_P | J63           | 123_RX1_P | J65           |  |
| 123_TX1_N | J62           | 123_RX1_N | J64           |  |

#### Table 1-2: TX/RX Connections for Duals 101 and 123 (Cont'd)

#### Notes:

1. See Table A-2, page 35 for a listing of TX/RX connections for Duals 245 and 267.

The final SMA cable connections for Duals 101 and 123 are shown in Figure 1-4.

Note: The final SMA cable connections for Duals 245 and 267 are shown in Figure A-1, page 36.

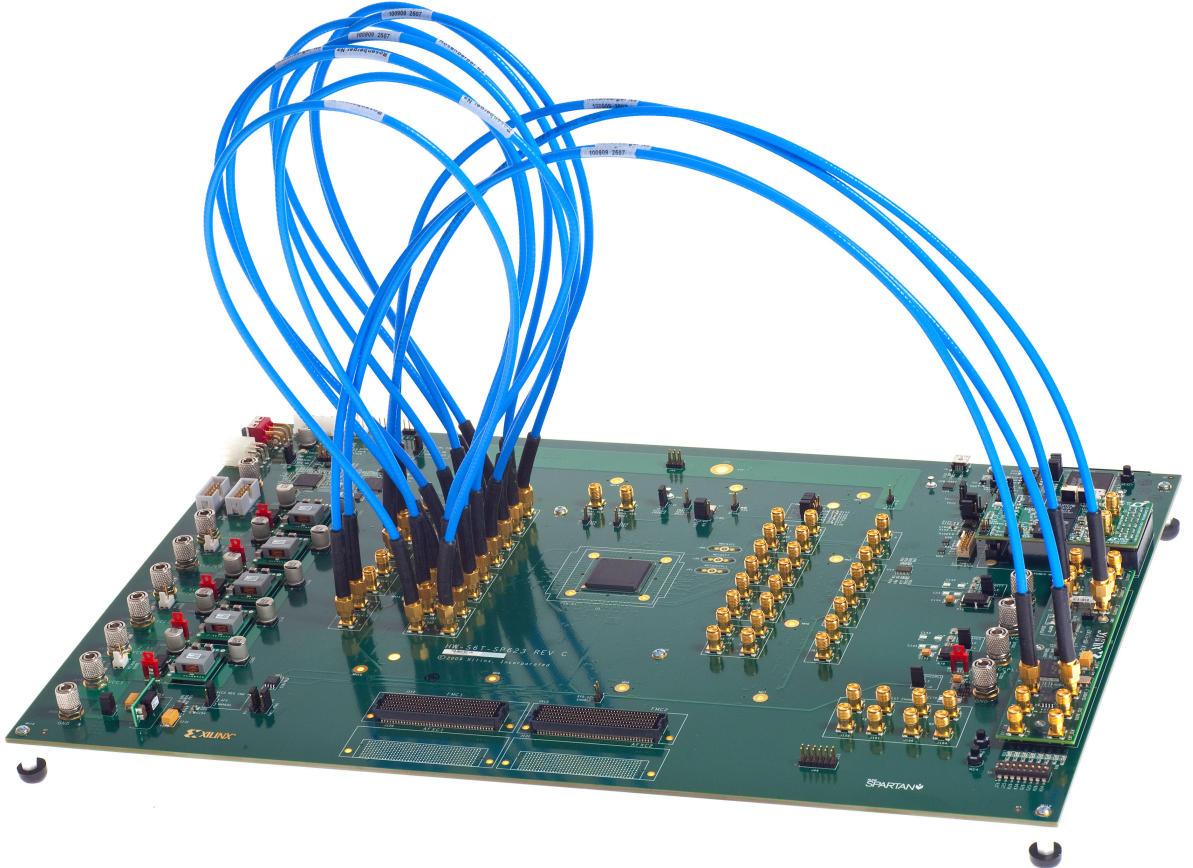

UG752\_c1\_04\_112310

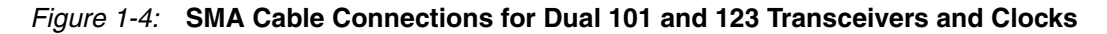

### Configuring the FPGA

The following set of instructions describe how to configure the FPGA using the CompactFlash memory card included with the board. The FPGA may also be configured through ChipScope analyzer or iMPACT using the .bit files located online (as collection rdf0098\_12-3.zip) at:

#### http://www.xilinx.com/products/boards/sp623/reference\_designs.htm

To configure from the CompactFlash memory card:

- 1. Plug the 12V output from the power supply into connector J122.
- 2. Connect the SP623 board to the host computer. Either of these cables may be used for this connection:
  - Platform Cable USB-II (DLC10)
  - Parallel IV Cable (PC4)

Connect one end of the cable to the host computer. Connect the other end to the download cable connector (J1) on the SP623 board.

3. To run the IBERT demonstration on Duals 101 and 123, set the System Ace Controller Configuration Address switch SW3 to 000 as shown in Figure 1-5. The setting on SW3 determines which of the two bitstreams stored in the CompactFlash card configures the FPGA.

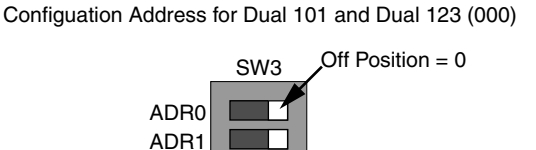

UG752 c1 05 112310

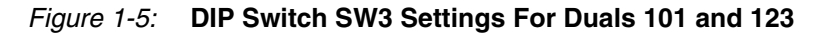

CFG ADDRESS

*Note:* Set SW3 to 001 as shown in Figure A-2, page 37 if running the IBERT demonstration on Duals 245 and 267.

4. Apply power to the board by placing SW1 in the ON position. After a few seconds, the FPGA is configured and the Done LED (DS6) lights.

## Setting Up the ChipScope Pro Analyzer Tool

1. Open the ChipScope Pro Analyzer tool and select **File**  $\rightarrow$  **Open Project**.

ADR2

2. When the Open Project window appears, navigate to the location on the host computer where the .cpj project files were extracted, select sp623\_top.cpj (Duals 101 and 123) and click **Open** (Figure 1-6).

| 🖲 🕘 🖸                  | nipScope Pro Analyzer - Open Project |         |             |
|------------------------|--------------------------------------|---------|-------------|
| Look <u>I</u> n:       | sp623 🗸                              | a d c   |             |
| sp623_bo               | t. срј<br>9. срј                     |         |             |
|                        |                                      |         |             |
| File <u>N</u> ame:     | sp623_top.cpj                        |         |             |
| Files of <u>Typ</u> e: | Chipscope project files (*.cpj)      |         | -           |
|                        |                                      | Open    | Cancel      |
|                        |                                      | UG752 d | 1 07 060110 |

Figure 1-6: Open Project Window

**Note:** The .cpj file loads pre-saved project settings for the demonstration including MGT/ IBERT and clock module control parameters. For more information regarding MGT/IBERT settings, refer to UG029, *ChipScope Pro Software and Cores User Guide*.

- ChipScope Pro Analyzer [new project] View TrAC Chain Device Window Help Open Cable Button Trac Chain ChipScope Pro ChipScope Pro UNICAL Chain
- 3. Click the **Open Cable** button (Figure 1-7).

Figure 1-7: Open Cable Button

4. When the dialog box opens asking to set up the core with settings from the current project, click **Yes** (Figure 1-8).

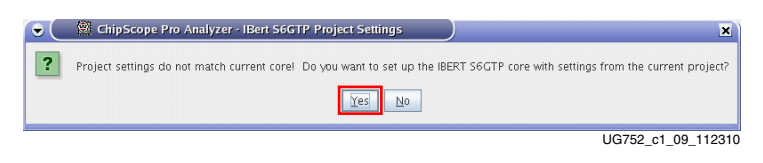

*Figure 1-8:* Core Settings Dialog Box

5. When the project panel opens, verify the JTAG chain shows the devices listed in Figure 1-9.

| Project: sp623_top                             |
|------------------------------------------------|
| JTAG Chain                                     |
| - DEV:0 MyDevice0 (System_ACE_CF)              |
| PEV:1 SP623_top (XC6SLX150T)                   |
| 🛉 🛉 UNIT: 1_0 My/BERT S6 GTP1_0 (IBERT S6 GTP) |
| - IBERT Console                                |
| P UNIT:0 SuperClock-2 Control (VIO)            |
| - VIO Console                                  |
|                                                |
| UG752_c1_10_112310                             |

Figure 1-9: Project Panel

Starting the Clock Module

The IBERT demonstration design uses a ChipScope VIO core to control the clocks on the SuperClock-2 module. The SuperClock-2 module features two clock-source components: An always-on Si570 crystal oscillator and an Si5368 jitter-attenuating clock multiplier. The IBERT demonstration uses the output from either device to clock the GTP transceivers.

1. In the project panel, double-click **VIO Console** (Figure 1-10).

| Project: sp623_top                                  |
|-----------------------------------------------------|
| JTAG Chain                                          |
| <ul> <li>DEV:0 MyDevice0 (System_ACE_CF)</li> </ul> |
| PEV:1 SP623_top (XC6SLX150T)                        |
| P UNIT: 1_0 My/BERT S6 GTP1_0 (IBERT S6 GTP)        |
| - IBERT Console                                     |
| Provide the superClock-2 Control (VIO)              |
| VIO Console                                         |
|                                                     |
| LIG752 c1 11 11231                                  |

Figure 1-10: VIO Console Selection

- 2. Having selected the VIO Console, the clock source(s) for the GTP transceivers can be initialized. Do one or both of the following:
  - a. If using the Si5368 device to source the GTP transceiver clocks (e.g. as described in Table 1-1, page 9), initialize the Si5378 device. Click the Si5368 Start button (Figure 1-11). A transition arrow flashes ON/OFF to the right of Si5368 Done when the command is complete.

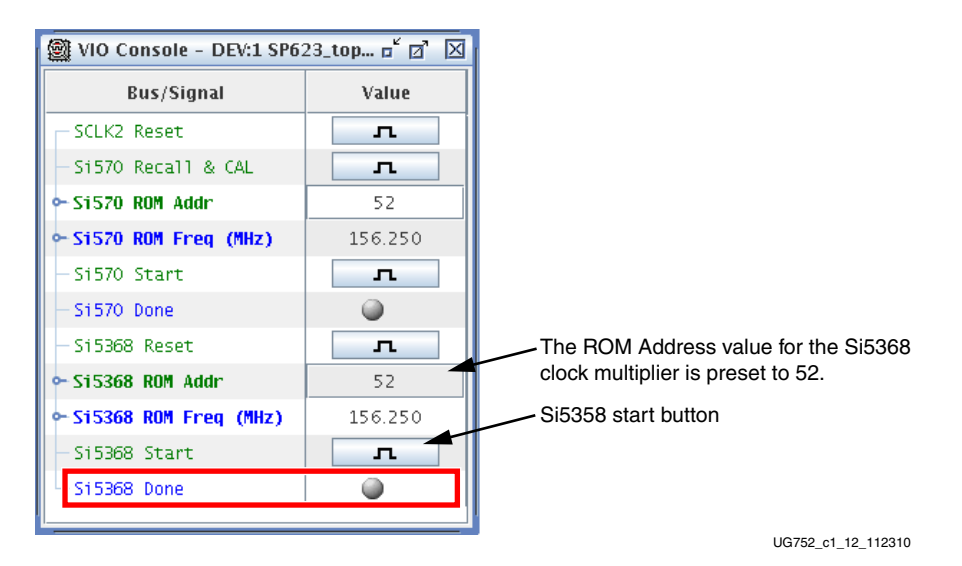

Figure 1-11: VIO Console, Si5368 Initialization

b. If using the Si570 crystal to source the GTP transceiver clocks, click the Si570 Start button (Figure 1-12). A transition arrow flashes ON/OFF to the right of Si570 Done when the command is complete.

| 🕲 VIO Console - DEV:1 SP6: | 23_top 🗗 🗹 |                                    |
|----------------------------|------------|------------------------------------|
| Bus/Signal                 | Value      |                                    |
| - SCLK2 Reset              | л          |                                    |
| — Si570 Recall & CAL       | л          | The ROM address value for the Si57 |
| ∽Si570 ROM Addr            | 52         |                                    |
| ⊶Si570 ROM Freq (MHz)      | 156.250    | Si570 start button                 |
| — Si570 Start              | л          |                                    |
| - Si570 Done               | <b></b>    |                                    |
| — Si5368 Reset             | л          |                                    |
| 🗢 Si5368 ROM Addr          | 52         |                                    |
| ←Si5368 ROM Freq (MHz)     | 156.250    |                                    |
| — Si5368 Start             | л          |                                    |
| Si5368 Done                | ۲          |                                    |
|                            | ·]         |                                    |

UG752\_c1\_13\_102310

Figure 1-12: VIO Console, Si570 Initialization

Note: The ROM address value for the Si5368 is preset to 52 to produce an output frequency of 156.25 MHz. Typing in a different address changes the frequency of the GTP transceiver reference clocks. A complete list of frequency options and their associated ROM addresses is provided in Table 2, page 19.

3. In the project panel, double-click **IBERT Console** (Figure 1-13).

| Project: sp623_top                                                                                                    |
|----------------------------------------------------------------------------------------------------|
| JTAG Chain<br>DEV:0 MyDevice0 (System_ACE_CF)<br>DEV:1 SP623_top (XC6SLX150T)<br>UNIT:1_0 MyBERT S6 GTP1_0 (IBERT S6 GTP)<br>IBERT Console<br>UNIT:0 SuperClock-2 Control (VIO)<br>VIO Console |
| UG752 c1 12 112310                                                                                                    |

Figure 1-13: IBERT Console Selection

## Viewing the GTP Transceiver Operation

After completing step 3 in Starting the Clock Module, the IBERT demonstration is configured and running as indicated by the MGT/IBERT Settings tab within the IBERT Console.

1. Note the line rate is 3.125 Gb/s for all four GTP transceivers (MGT Link Status in Figure 1-14).

| GT/BERT Settings DRP 9                 | Bettings Port Settings Swee | ep Test Settings                           |                   |                   |  |
|----------------------------------------|-----------------------------|--------------------------------------------|-------------------|-------------------|--|
|                                        | GTPA1_DUAL_X0Y1_0           | GTPA1_DUAL_X0Y1_1                          | GTPA1_DUAL_X1Y1_0 | GTPA1_DUAL_X1Y1_1 |  |
| MGT Settings                           |                             |                                            |                   |                   |  |
| - MGT Alias                            | DUAL101_0                   | DUAL101_1                                  | DUAL123_0         | DUAL123_1         |  |
| - Tile Location                        | GTPA1_DUAL_X0Y1             | GTPA1_DUAL_X0Y1                            | GTPA1_DUAL_X1Y1   | GTPA1_DUAL_X1Y1   |  |
| - MGT Link Status                      | 3.125 Gbps                  | 3.125 Gbps                                 | 3.125 Gbps        | 3.125 Gbps        |  |
| - Line Rate                            | 3.125 Gbps                  | 3.125 Gbps                                 | 3.125 Gbps        | 3.125 Gbps        |  |
| - PLL Status                           | LOCKED                      | LOCKED                                     | LOCKED            | LOCKED            |  |
| – Loopback Mode                        | None                        | None                                       | None              | None              |  |
| DUAL Reset                             | Reset                       | Reset                                      | Reset             | Reset             |  |
| <ul> <li>TX Polarity Invert</li> </ul> |                             |                                            |                   |                   |  |
| - TX Error Inject                      | Inject                      | Inject                                     | Inject            | Inject            |  |
| - TX Diff Output Swing                 | 695 mV (0100) 🛛 💌           | 695 mV (0100)                              | 695 mV (0100) 🛛 👻 | 695 mV (0100)     |  |
| - TX Pre-Emphasis                      | 0 dB (000)                  | 0 dB (000)                                 | 0 dB (000)        | 0 dB (000)        |  |
| - RX Polarity Invert                   |                             |                                            |                   | <b>1</b>          |  |
| - RX AC Coupling Enable                |                             |                                            |                   |                   |  |
| - RX Termination Voltage               | MGTAVTT *                   | MGTAVTT *                                  | MGTAVTT *         | MGTAVTT *         |  |
| - RX Equalization                      | -0.3 dB (00)                | -0.3 dB (00)                               | -0.3 dB (00)      | -0.3 dB (00)      |  |
| RX Sampling Point                      | <u>64</u> 0.504 UI          | 64 0.504 UI                                | 640.504 UI        | 64 0.50           |  |
| BERT Settings                          |                             |                                            |                   |                   |  |
| - TX Data Pattern                      | PRBS 7-bit                  | PRBS 7-bit                                 | PRBS 7-bit        | PRBS 7-bit        |  |
| - RX Data Pattern                      | PRBS 7-bit                  | PRBS 7-bit                                 | PRBS 7-bit        | PRBS 7-bit        |  |
| - RX Bit Error Ratio                   | 1.250E-012                  | 1.250E-012                                 | 1.250E-012        | 1.250E-012        |  |
| - RX Received Bit Count                | 8.002E011                   | 8.002E011                                  | 8.003E011         | 8.003E011         |  |
| - RX Bit Error Count                   | 0.000E000                   | 0.000E000                                  | 0.000E000         | 0.000E000         |  |
| BERT Reset                             | Reset                       | Reset                                      | Reset             | Reset             |  |
|                                        |                             | 19-10-10-10-10-10-10-10-10-10-10-10-10-10- |                   |                   |  |

UG752\_c1\_17\_112310

Figure 1-14: GTP Transceiver Link Status

| IBERT Console - DEV:1 SP62:   | 3_top (XC6SLX150T) UNIT:1_0 Myte | BERT S6 GTP1_0 (IBERT S6 GTP) |                     |                   |  |
|-------------------------------|----------------------------------|-------------------------------|---------------------|-------------------|--|
| Dirit Coungo                  | Scalings Front Octainings Ower   | sp rest dealings              |                     |                   |  |
|                               | GTPA1_DUAL_X0Y1_0                | GTPA1_DUAL_X0Y1_1             | GTPA1_DUAL_X1Y1_0   | GTPA1_DUAL_X1Y1_1 |  |
| MGT Settings                  |                                  |                               |                     |                   |  |
| - MGT Alias DUAL101_0         |                                  | DUAL101_1                     | DUAL123_0           | DUAL123_1         |  |
| - Tile Location               | GTPA1_DUAL_X0Y1                  | GTPA1_DUAL_X0Y1               | GTPA1_DUAL_X1Y1     | GTPA1_DUAL_X1Y1   |  |
| - MGT Link Status             | 3.125 Gbps                       | 3.125 Gbps                    | 3.125 Gbps          | 3.125 Gbps        |  |
| <ul> <li>Line Rate</li> </ul> | 3.125 Gbps                       | 3.125 Gbps                    | 3.125 Gbps          | 3.125 Gbps        |  |
| - PLL Status                  | LOCKED                           | LOCKED                        | LOCKED              | LOCKED            |  |
| – Loopback Mode               | None 💌                           | None                          | None                | None              |  |
| - DUAL Reset                  | Reset                            | Reset                         | Reset               | Reset             |  |
| - TX Polarity Invert          |                                  |                               |                     |                   |  |
| - TX Error Inject             | Inject                           | Inject                        | Inject              | Inject            |  |
| - TX Diff Output Swing        | 695 mV (0100) 🛛 💌                | 695 mV (0100) 🔹 💌             | 695 mV (0100) 🛛 🗸 💌 | 695 mV (0100)     |  |
| TX Pre-Emphasis               | 0 dB (000) 🗸 👻                   | 0 dB (000)                    | 0 dB (000) 💌        | 0 dB (000)        |  |
| - RX Polarity Invert          |                                  |                               |                     |                   |  |
| - RX AC Coupling Enable       |                                  |                               |                     |                   |  |
| - RX Termination Voltage      | MGTAVTT *                        | MGTAVTT *                     | MGTAVTT *           | MGTAVTT *         |  |
| - RX Equalization             | -0.3 dB (00)                     | -0.3 dB (00)                  | -0.3 dB (00) 📃 💌    | -0.3 dB (00)      |  |
| RX Sampling Point             | <u>64</u> 0.504 UI               | 64 0.504 UI                   | 640.504 UI          | 64 0.50           |  |
| BERT Settings                 |                                  |                               |                     |                   |  |
| - TX Data Pattern             | PRBS 7-bit                       | PRBS 7-bit                    | PRBS 7-bit          | PRBS 7-bit        |  |
| - RX Data Pattern             | PRBS 7-bit                       | PRBS 7-bit                    | PRBS 7-bit          | PRBS 7-bit        |  |
| - RX Bit Error Ratio          | 1.250E-012                       | 1.250E-012                    | 1.250E-012          | 1.250E-012        |  |
| - RX Received Bit Count       | 8.002E011                        | 8.002E011                     | 8.003E011           | 8.003E011         |  |
| - RX Bit Error Count          | 0.000E000                        | 0.000E000                     | 0.000E000           | 0.000E000         |  |
| BERT Reset                    | Reset                            | Reset                         | Reset               | Reset             |  |
| 122 203 2001                  |                                  |                               |                     |                   |  |

2. Note the GTP transmitter differential output swing is preset to 695 mV (0100) as shown in Figure 1-15.

UG752\_c1\_18\_112310

Figure 1-15: GTP Transceiver TX Differential Output Swing

3. Note the RX Bit Error Count as shown in Figure 1-16. For any channel that doesn't automatically reset to 0.000E000, click the Reset button immediately below the RX Bit Error Count for that particular channel.

| GTPA1_DUAL_X0Y1_0 DUAL101_0 GTPA1_DUAL_X0Y1 | GTPA1_DUAL_X0Y1_1                                                                           | GTPA1_DUAL_X1Y1_0                                                                                                    | GTPA1_DUAL_X1Y1_1                                                                                                    |  |
|---------------------------------------------|---------------------------------------------------------------------------------------------|----------------------------------------------------------------------------------------------------|----------------------------------------------------------------------------------------------------|--|
| DUAL101_0                                   | DUAL101 1                                                                                   |                                                                                                    |                                                                                                    |  |
| DUAL101_0                                   | DHAL101_1                                                                                   |                                                                                                    |                                                                                                    |  |
| GTPA1 DUAL X0Y1                             | Doneror_1                                                                                   | DUAL123_0                                                                                                    | DUAL123_1                                                                                                    |  |
|                                             | GTPA1_DUAL_X0Y1                                                                             | GTPA1_DUAL_X1Y1                                                                                                    | GTPA1_DUAL_X1Y1                                                                                                    |  |
| 3.125 Gbps                                  | 3.125 Gbps                                                                                  | 3.125 Gbps                                                                                                    | 3.125 Gbps                                                                                                    |  |
| 3.125 Gbps                                  | 3.125 Gbps                                                                                  | 3.125 Gbps                                                                                                    | 3.125 Gbps                                                                                                    |  |
| LOCKED                                      | LOCKED                                                                                      | LOCKED                                                                                                    | LOCKED                                                                                                    |  |
| None                                        | None                                                                                        | None                                                                                                    | None                                                                                                    |  |
| Reset                                       | Reset                                                                                       | Reset                                                                                                    | Reset                                                                                                    |  |
|                                             |                                                                                             |                                                                                                    |                                                                                                    |  |
| Inject                                      | Inject                                                                                      | Inject                                                                                                    | Inject                                                                                                    |  |
| 695 mV (0100) 🛛 🗸 🗸                         | 695 mV (0100) 🛛 💌                                                                           | 695 mV (0100) 💌                                                                                                    | 695 mV (0100)                                                                                                    |  |
| 0 dB (000)                                  | 0 dB (000) 💌                                                                                | 0 dB (000) 🗨                                                                                                    | 0 dB (000)                                                                                                    |  |
|                                             |                                                                                             |                                                                                                    | <b></b>                                                                                                    |  |
|                                             |                                                                                             |                                                                                                    |                                                                                                    |  |
| MGTAVTT *                                   | MGTAVTT *                                                                                   | MGTAVTT *                                                                                                    | MGTAVTT *                                                                                                    |  |
| -0.3 dB (00)                                | -0.3 dB (00)                                                                                | -0.3 dB (00)                                                                                                    | -0.3 dB (00)                                                                                                    |  |
| 640.504 UI                                  | 64 0.504 UI                                                                                 | 64 0.504 UI                                                                                                    | 64 0.50                                                                                                    |  |
|                                             |                                                                                             |                                                                                                    |                                                                                                    |  |
| PRBS 7-bit                                  | PRBS 7-bit                                                                                  | PRBS 7-bit                                                                                                    | PRBS 7-bit                                                                                                    |  |
| PRBS 7-bit                                  | PRBS 7-bit                                                                                  | PRBS 7-bit                                                                                                    | PRBS 7-bit                                                                                                    |  |
| 1.250E-012                                  | 1.250E-012                                                                                  | 1.250E-012                                                                                                    | 1.250E-012                                                                                                    |  |
| 8.002E011                                   | 8.002E011                                                                                   | 8.003E011                                                                                                    | 8.003E011                                                                                                    |  |
| 0.000E000                                   | 0.000E000                                                                                   | 0.000E000                                                                                                    | 0.000E000                                                                                                    |  |
| Reset                                       | Reset                                                                                       | Reset                                                                                                    | Reset                                                                                                    |  |
|                                             | LOCKED  None  Reset  Reset  Inject  695 mV (0100)   0 dB (000)    0 dB (000)     0 dB (000) | LOCKED         LOCKED           None         None           Reset         Reset           Inject         Inject           Inject         Inject           Inject         Inject           0 dB (000)         Inject           Inject         Inject           0 dB (000)         Inject           Inject         Inject           Inject         Injeject           Inject <td>LOCKED         LOCKED         LOCKED           None         None         None           Reset         Reset         Reset           Inject         Inject         Inject           Inject         Inject         Inject           0 dB (000)         0 dB (000)         0 dB (000)           0 dB (000)         0 dB (000)         0 dB (000)           0 dB (000)         0 dB (000)         0 dB (000)           0 dB (000)         0 dB (000)         0 dB (000)           0 dB (000)         0 dB (000)         0 dB (000)           0 dB (000)         0 dB (000)         0 dB (000)           0 dB (000)         0 dB (000)         0 dB (000)           0 dB (000)         0 dB (000)         0 dB (000)           0 dB (000)         0 dB (000)         0 dB (000)           0 dB (000)         0 dB (000)         0 dB (000)           0 dB (000)         0 dB (000)         0 dB (000)           0 dB (000)         0 dB (000)         0 dB (000)           0 dB (000)         64 0.504 U         64 0.504 U           PRBS 7-bit         PRBS 7-bit         PRBS 7-bit           PRBS 7-bit         PRBS 7-bit         PRBS 7-bit           PRSD 7-bit         PRSD</td> | LOCKED         LOCKED         LOCKED           None         None         None           Reset         Reset         Reset           Inject         Inject         Inject           Inject         Inject         Inject           0 dB (000)         0 dB (000)         0 dB (000)           0 dB (000)         0 dB (000)         0 dB (000)           0 dB (000)         0 dB (000)         0 dB (000)           0 dB (000)         0 dB (000)         0 dB (000)           0 dB (000)         0 dB (000)         0 dB (000)           0 dB (000)         0 dB (000)         0 dB (000)           0 dB (000)         0 dB (000)         0 dB (000)           0 dB (000)         0 dB (000)         0 dB (000)           0 dB (000)         0 dB (000)         0 dB (000)           0 dB (000)         0 dB (000)         0 dB (000)           0 dB (000)         0 dB (000)         0 dB (000)           0 dB (000)         0 dB (000)         0 dB (000)           0 dB (000)         64 0.504 U         64 0.504 U           PRBS 7-bit         PRBS 7-bit         PRBS 7-bit           PRBS 7-bit         PRBS 7-bit         PRBS 7-bit           PRSD 7-bit         PRSD |  |

UG752\_c1\_19\_112310

### Figure 1-16: RX Bit Error Count

## Stopping the IBERT Demonstration

To stop the IBERT demonstration:

- Close the ChipScope Pro Analyzer tool.
   *Note:* Do not save changes to the project.
- 2. Remove power to the SP623 board by placing SW1 in the OFF position.
- 3. Remove the SMA cables from the SP623 board.

## Repeating the IBERT Demonstration for the Remaining GTP Duals

To run the demonstration on Duals 245 and 267, follow the procedure described in Running the IBERT Demonstration, page 6, with the changes described here:

- Substitute the connections for Duals 245 and 267 listed in Table A-1 and Table A-2
- Set dip switch SW3 to 001 for Duals 245 and 267 (Figure A-2)
- Run the IBERT demonstration with sp623\_bot.cpj (Figure A-3)

The final SMA cable connections for Duals 245 and 267 are shown in Figure A-1.

**EXILINX**.

# **Frequency Table**

Table 2 lists the addresses of the output frequencies of the Si570 and Si5360 programmable clock sources.

Table 2: Si570 and Si5368 Frequency Table

| Address | Protocol         | Frequency | Address | Protocol  | Frequency | Address | Protocol | Frequency |
|---------|------------------|-----------|---------|-----------|-----------|---------|----------|-----------|
| 0       | Aurora           | 81.250    | 30      | OC-48     | 77.760    | 60      | Generic  | 533.333   |
| 1       | Aurora           | 162.500   | 31      | OC-48     | 155.520   | 61      | Generic  | 644.000   |
| 2       | Aurora           | 325.000   | 32      | OC-48     | 311.040   | 62      | Generic  | 666.667   |
| 3       | Aurora           | 650.000   | 33      | OC-48     | 622.080   | 63      | Generic  | 205.000   |
| 4       | CPRI             | 61.440    | 34      | OTU-1     | 166.629   | 64      | Generic  | 210.000   |
| 5       | CPRI             | 122.880   | 35      | OTU-1     | 333.257   | 65      | Generic  | 215.000   |
| 6       | CPRI             | 245.760   | 36      | OTU-1     | 666.514   | 66      | Generic  | 220.000   |
| 7       | CPRI             | 491.520   | 37      | PCIe      | 100.000   | 67      | Generic  | 225.000   |
| 8       | Display Port     | 67.500    | 38      | PCIe      | 125.000   | 68      | Generic  | 230.000   |
| 9       | Display Port     | 81.000    | 39      | PCIe      | 250.000   | 69      | Generic  | 235.000   |
| 10      | Display Port     | 135.000   | 40      | SATA      | 75.000    | 70      | Generic  | 240.000   |
| 11      | Display Port     | 162.000   | 41      | SATA      | 150.000   | 71      | Generic  | 245.000   |
| 12      | Fibre channel    | 106.250   | 42      | SATA      | 300.000   | 72      | Generic  | 250.000   |
| 13      | Fibre channel    | 212.500   | 43      | SATA      | 600.000   | 73      | Generic  | 255.000   |
| 14      | Fibre channel    | 425.000   | 44      | SDI       | 74.250    | 74      | Generic  | 260.000   |
| 15      | Gigabit Ethernet | 62.500    | 45      | SDI       | 148.500   | 75      | Generic  | 265.000   |
| 16      | Gigabit Ethernet | 125.000   | 46      | SDI       | 297.000   | 76      | Generic  | 270.000   |
| 17      | Gigabit Ethernet | 250.000   | 47      | SDI       | 594.000   | 77      | Generic  | 275.000   |
| 18      | Gigabit Ethernet | 500.000   | 48      | SMPTE435M | 167.063   | 78      | Generic  | 280.000   |
| 19      | GPON             | 187.500   | 49      | SMPTE435M | 334.125   | 79      | Generic  | 285.000   |
| 20      | Interlaken       | 132.813   | 50      | SMPTE435M | 668.250   | 80      | Generic  | 290.000   |
| 21      | Interlaken       | 195.313   | 51      | XAUI      | 78.125    | 81      | Generic  | 295.000   |
| 22      | Interlaken       | 265.625   | 52      | XAUI      | 156.250   | 82      | Generic  | 300.000   |
| 23      | Interlaken       | 390.625   | 53      | XAUI      | 312.500   | 83      | Generic  | 305.000   |
| 24      | Interlaken       | 531.250   | 54      | XAUI      | 625.000   | 84      | Generic  | 310.000   |
| 25      | OBSAI            | 76.800    | 55      | Generic   | 66.667    | 85      | Generic  | 315.000   |
| 26      | OBSAI            | 153.600   | 56      | Generic   | 133.333   | 86      | Generic  | 320.000   |
| 27      | OBSAI            | 307.200   | 57      | Generic   | 166.667   | 87      | Generic  | 325.000   |
| 28      | OBSAI            | 614.400   | 58      | Generic   | 266.667   | 88      | Generic  | 330.000   |
| 29      | OC-48            | 19.440    | 59      | Generic   | 333.333   | 89      | Generic  | 335.000   |

| Address | Protocol | Frequency | Address | Protocol | Frequency | Address | Protocol | Frequency |
|---------|----------|-----------|---------|----------|-----------|---------|----------|-----------|
| 90      | Generic  | 340.000   | 103     | Generic  | 405.000   | 116     | Generic  | 470.000   |
| 91      | Generic  | 345.000   | 104     | Generic  | 410.000   | 117     | Generic  | 475.000   |
| 92      | Generic  | 350.000   | 105     | Generic  | 415.000   | 118     | Generic  | 480.000   |
| 93      | Generic  | 355.000   | 106     | Generic  | 420.000   | 119     | Generic  | 485.000   |
| 94      | Generic  | 360.000   | 107     | Generic  | 425.000   | 120     | Generic  | 490.000   |
| 95      | Generic  | 365.000   | 108     | Generic  | 430.000   | 121     | Generic  | 495.000   |
| 96      | Generic  | 370.000   | 109     | Generic  | 435.000   | 122     | Generic  | 500.000   |
| 97      | Generic  | 375.000   | 110     | Generic  | 440.000   | 123     | Generic  | 505.000   |
| 98      | Generic  | 380.000   | 111     | Generic  | 445.000   | 124     | Generic  | 510.000   |
| 99      | Generic  | 385.000   | 112     | Generic  | 450.000   | 125     | Generic  | 515.000   |
| 100     | Generic  | 390.000   | 113     | Generic  | 455.000   | 126     | Generic  | 520.000   |
| 101     | Generic  | 395.000   | 114     | Generic  | 460.000   | 127     | Generic  | 525.000   |
| 102     | Generic  | 400.000   | 115     | Generic  | 465.000   |         |          |           |

Table 2: Si570 and Si5368 Frequency Table (Cont'd)

# **Regenerating IBERT Designs**

## Source File Overview

The file rdf0100\_12-3.zip contains the source files for both designs (SP623\_top and SP623\_bot). The .zip file is located at:

http://www.xilinx.com/products/boards/sp623/reference\_designs.htm

In addition to the two project directories containing the source files, a scripts folder containing the run\_simple script is included. This script is required to recompile the design through the ISE tool chain.

To set up the source files:

- 1. Download rdf0100 12-3.zip to a working directory on the Linux System.
- 2. Unzip the files to the working directory.

The files for both designs are organized in the same project directory structure. The SP623\_top content is shown as an example:

```
SP623_top/
par/
ibert_s6_top.ngc
ibert_s6_top.ncf
icon_s6_1.ngc
i2c_sclk2_control.ngc
top_par.ncd
top.ngc
top.ucf
vio_s6_si84_so78.ngc
src/
chipscope.v
```

```
i2c_sclk2_control_bb.v
ibert_s6_top_bb.v
top.v
top.xst
top.prj
vio sclk2 control.v
```

# **IBERT** Design IP Components

The IBERT design IP consists of three main components:

• ibert\_s6\_xxx

A four-channel IBERT core utilizing two reference clocks.

- ibert s6 top tests GTP Duals 101 and 123 located on the top half of the FPGA
- <code>ibert\_s6\_bot</code> tests GTP Duals 245 and 267 located on the bottom half of the FPGA
- **vio\_sclk2\_control** A ChipScope Pro virtual I/O controller core for the SuperClock-2 module.
- icon s6 1

Single-channel Integrated Controller (ICON) core for Spartan-6 devices.

**Note:** ibert\_s6\_xxx use the BSCAN USER1 scan chain, icon\_s6\_1 uses the BSCAN USER2 scan chain.

An example design hierarchy is:

```
top.v
    icon_s6_1.ngc
    ibert_s6_top.v
    vio_sclk2_control.v
        i2c_sclk2_control.v
```

## ibert\_s6\_xxx Module

Both ibert\_s6\_top and ibert\_s6\_bot designs have their own individual module generated by the Xilinx CORE Generator<sup>TM</sup> v12.3 (using the Spartan-6 IBERT GTP core, v2.01.a) without the **Implement Design** option selected. The module features four GTP lanes (one lane equals: TXP, TXN, RXP, RXN), two reference clock inputs (REFCLK0, REFCLK1), and a 25 MHz system clock.

The example top.v file includes an IBUF and BUFG network, as well as an ODDR2 and OBUF to drive out and back into the design.

### vio\_sclk2\_control Module

The vio\_sclk2\_control.v module provides a VIO core for controlling the SuperClock-2 module through the ChipScope Pro software. The vio\_sclk2\_control.v module features 84 synchronous inputs (14 free) and 78 synchronous outputs (12 free). No logic exists in this level because vio\_sclk2\_control.v is only a wrapper. The i2c\_sclk2\_control module instantiated at this level is a black-box HDL module and is provided as an ISE software v11.4 NGC file.

## CLK50

The IBERT design uses a 25 MHz system clock to match the IBERT requirements. Using the same clock, the I<sup>2</sup>C interface runs at half its target clock frequency of 50 MHz with no impact on the functionality or performance of the design.

## **Design Notes**

All files are built using ISE Design Suite, v12.3. The SP623 IBERT design uses a new methodology to combine an IBERT from the CORE Generator software with user logic.

The vio\_sclk2\_control module is configured with fixed values to reduce user error:

- sclk\_out[3] Si5368 RESET\_B pin
   Connected to Logic 1 to avoid accidental reset of the Si5368 jitter-attenuating clock multiplier on the SuperClock-2 module.
- pca0\_ctr1[5:0]
   Set to 0x05. Enables the SuperClock-2 module on the I<sup>2</sup>C bus only.
- **si570\_idcode** Set to the idcode of the Si570 crystal oscillator on the SuperClock-2 module (0x55).

# **Recreating IBERT Module with CORE Generator**

This procedure describes the steps to recreate the IBERT module for GTP transceiver Duals 101 and 123 (SP623\_top) which are located on the top half of the FPGA. The IBERT module for GTP Duals 245 and 267 (SP623\_bot) can be recreated following the same series of steps.

To recreate the IBERT module from CORE Generator, follow these steps on a Linux system on which ISE Design Suite v12.3 is installed.

- 1. Open a command window.
- 2. In the command window, navigate to the top-level directory where the IBERT source files are located. Source File Overview is described on page 20.
- 3. Open up CORE Generator by executing the following command:

% coregen

4. When the Core Generator window appears on screen, click the **New Project** icon (highlighted in Figure 1-17).

| □ → □ □ CORE Generator Help 🦻                                                                                                    |                                                                                                    |
|----------------------------------------------------------------------------------------------------|----------------------------------------------------------------------------------------------------|
| IP     Catalog     IP       View by Function     View by Name       Image: Catalog     Version       Name     Version       Automotive & Industrial                                                                                                    | الموافري المعامة معامل المعامة المعامة الم |
| Basic IP     Basic I Elements     Basic Communication & Networking     Debug & Verification     Dobug & Verification     Dobug & Signal Processing                                                                                                    | There is no project open.<br>You may browse the IP Catalog but you will not be able to generate any<br>cores until you open or create a project.                                                                                                    |
| Chample Cures     Cores     Cor | Copyright (c) 1995-2010 Xilinx, Inc. All rights reserved.                                                                                                    |
|                                                                                                    | Console &                                                                                                    |
|                                                                                                    | Welcome to Xilinx CORE Generator.<br>Help system initialized.                                                                                                    |
| <u> </u>                                                                                                    |                                                                                                    |
| Search IP Catalog: Clear                                                                                                    | Search Console Find Save Clear                                                                                                    |
|                                                                                                    |                                                                                                    |

Figure 1-17: Open New Project

5. Name the project coregen\_top.cgp and click **Save** (Figure 1-18). Note that for the "SP623\_bot" design, the project will be named coregen\_bot.cgp.

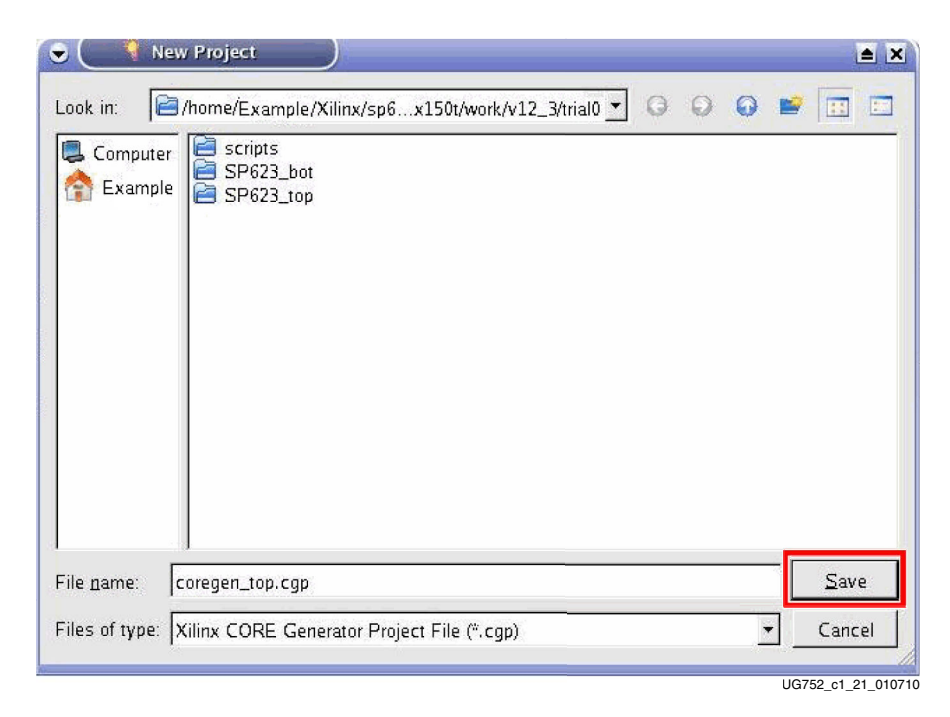

Figure 1-18: Save New Project

- 6. In the Project Options window, under **Part**, select the parameters listed here:
  - Family: Spartan6
  - Device: xc6slx150t
  - Package: **fgg676**
  - Speed Grade: -3

Figure 1-19 shows the correct settings.

| rt<br>ect the part for yo<br>Family Sp<br>Deylice xc<br>Package fg<br>Speed Grade -3 | our project:<br>ipartan6<br>c6slx150t<br>gg676 | •<br>•<br>•                 |                      |
|--------------------------------------------------------------------------------------|------------------------------------------------|-----------------------------|----------------------|
| Family S<br>Device xc<br>Package fg<br>Speed Grade -3                                | ipartan6<br>c6slx150t<br>gg676                 | •                           |                      |
| De <u>v</u> ice xc<br>P <u>a</u> ckage fg<br>Speed Grade -3                          | c6slx150t<br>gg676                             | •                           |                      |
| P <u>a</u> ckage fg<br>Speed Grade -3                                                | gg676<br>3                                     | -                           |                      |
| Speed Grade -3                                                                       | 3                                              |                             |                      |
|                                                                                      |                                                | <u> </u>                    |                      |
| QK                                                                                   | Cancel Ar                                      | 201y Help                   | 12210                |
|                                                                                      |                                                | ΩK <u>Cancel</u> <u>A</u> t | DK Cancel Apply Help |

00.20\_01\_22\_

Figure 1-19: Part Options

 In the Project Options window, click Generation and select Verilog for Design Entry, select Structural for Preferred Simulation Model, and uncheck the box for ASY Symbol File. Leave the other settings unchanged. Figure 1-20 shows the correct settings.

| Part                   | Flow                                                                  |                                                                          |
|------------------------|-----------------------------------------------------------------------|--------------------------------------------------------------------------|
| Generation<br>Advanced | Design Entry                                                          | Verilog                                                                  |
|                        | C Custom Output Produc                                                | its                                                                      |
|                        | Please refer to the online<br>behavioral models using o<br>templates. | help for information about compilir<br>compxlib and using .VEO (Verilog) |
|                        | Flow Settings                                                         |                                                                          |
|                        | <u>V</u> endor                                                        | Other                                                                    |
|                        | Netlist <u>B</u> us Format                                            | B <n:m></n:m>                                                            |
|                        | Simulation Files                                                      |                                                                          |
|                        | Preferred Simulation Mo                                               | odel Preferred Language                                                  |
|                        | C Behavioral                                                          | C VHDL                                                                   |
|                        | Structural                                                            | <ul> <li>Verilog</li> </ul>                                              |
|                        | C <u>N</u> one                                                        |                                                                          |
|                        | Other Output Products                                                 |                                                                          |
|                        | I A≦Y Symbol File                                                     |                                                                          |
|                        |                                                                       | - T                                                                      |
|                        | <u></u>                                                               | Cancel Apply Help                                                        |

Figure 1-20: Generation Options

8. In the Project Options window, under **Advanced**, leave all settings unchanged. Figure 1-21 shows the correct settings.

| Project Options     Part     Generation     Advanced | Elaboration  Create Netlist Wrapper with IO pads  Create NDF Synthesis Optimization Interface for NGC cores |
|------------------------------------------------------|----------------------------------------------------------------------------------------------------|
|                                                      | Iemporary Directory ,/tmp/ Browse                                                                           |
|                                                      | QK <u>Cancel</u> Apply Help                                                                                 |

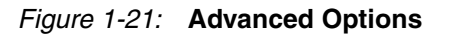

9. Click **OK** to close the Project Options window.